## Business and Finance Division

## Importing Itinerary Manual

When submitting a report AFTER the trip has been completed, an itinerary MUST be imported (or created) in order for the system to know what per diems to assign.

After completing the header information, click on Details and Choose New Itinerary.

|                           | ERICAN EXPRESS® ONLINE            | Contraction of the second |                                                           | THE SANGLES                                                            |          |
|---------------------------|-----------------------------------|---------------------------|-----------------------------------------------------------|------------------------------------------------------------------------|----------|
| My Concur                 | Travel <b>Expense</b> Reporting   | Administration I          | Profile Help Log Out                                      |                                                                        |          |
| View Reports              | New Expense Report View Cash Adva | nces New Cash Advan       | e                                                         |                                                                        |          |
|                           | Click Datails an                  | d                         |                                                           | You are administering Expense for: Jacoby, Jacquetta D. 💌 Proxy Search | h        |
| Expense Report<br>A000123 | Choose New Itir                   | herary                    |                                                           | 😑 Delete Report 🛛 🕅 Submit Rep                                         | port     |
| 🐴 New Expense             | 📡 Details 🔹 📑 View 🔹 🕞 Import     | _                         |                                                           | 🔡 Receipts 🗸 🖕 Prin                                                    | nt 🔻     |
| Expense List              | 🖌 Report                          | «                         | Smart Expenses                                            |                                                                        |          |
| 😑 Delete                  | Report Header                     | <b>Total:</b> \$0.00      | 🔽 Show Trips 🔾 Import 🔹 🤤 Remove 🗟 Refresh                |                                                                        |          |
| 📃 🛛 Date 🔻                | Totals                            | Requested                 | Expense Detail                                            | Date Amount                                                            |          |
|                           | Audit Trail                       |                           | ☐ Trip: Car/Hotel Reservation (MBHUR¥)                    |                                                                        | 1        |
|                           | Approval Flow                     |                           | Marriott Vacatio Las Vegas,NV                             | 05/22/2009 <mark>[</mark> \$278.00                                     | j.       |
|                           | Comments                          |                           | Trip: Trip from Atlanta to Savannah (KPQIJA)              |                                                                        |          |
|                           | 🛞 Cash Advances                   |                           | Detta Atlanta,GA                                          | 10/22/2009 \$469.2                                                     | ō        |
|                           | Available                         |                           | Trin: Trin from St Louis to Atlanta (OYDBYII)             |                                                                        |          |
|                           | Assigned                          |                           | Delta St Louis,MO                                         | 10/13/2009 \$189.2                                                     | 0        |
|                           | Allocations                       |                           | Trin: Trin from St Louis to Chicago (ENTALII)             |                                                                        |          |
|                           | Allocations                       |                           | Southwest                                                 | 06/10/2009 \$158.2                                                     | 0        |
|                           | 🖉 Travel Allowances               |                           |                                                           |                                                                        |          |
|                           | New Itinerary                     |                           | Frontier St Louis KO                                      | 09/10/2009 \$193.2                                                     | -        |
|                           | Available Itineraries             |                           |                                                           |                                                                        | -        |
|                           | Reimbursable Allowances Summary   |                           | Trip: Trip from St Louis to Jackson (EYUKYY)              | 01/1/1/2000 \$440.4                                                    | -        |
|                           |                                   |                           | Inited St Louis MO                                        | 0/1/4/2009 \$449.44                                                    | 0        |
|                           |                                   |                           |                                                           |                                                                        | -        |
|                           |                                   |                           | Trip: Trip from St Louis to Kansas City (EYJABP)          | 00000000 8000                                                          | -        |
|                           |                                   |                           |                                                           | 00/02/2009 \$233.2                                                     | -        |
|                           |                                   |                           |                                                           | 00002003 ( <mark>1</mark> )535.                                        | 2        |
|                           |                                   |                           | Trip: Trip from St Louis to Las Vegas (DHZKCK)            |                                                                        | -        |
|                           |                                   |                           | Southwest                                                 | 03/31/2009 \$319.2                                                     | 1        |
|                           |                                   |                           | Enterprise Las vegas, vv                                  | 05/25/2009 <mark>[</mark> \$195.00                                     | <u></u>  |
|                           |                                   |                           | Trip: Trip from St Louis to Minneapolis/St. Paul (IPZAAT) |                                                                        | _        |
|                           |                                   |                           | Northwest St Louis,MO                                     | 08/28/2009 \$281.2                                                     | J        |
|                           |                                   |                           | Trip: Trip from St Louis to Pensacola (DFBYLM)            |                                                                        | <b>.</b> |

When the Create New Itinerary screen appears the Itinerary Name defaults to the Trip Number entered on the header.

|                           | N EXPRESS® ONLINE                                  |                                                    |                              | SAINT LOUIS<br>UNIVERSITY |  |  |  |  |  |  |
|---------------------------|----------------------------------------------------|----------------------------------------------------|------------------------------|---------------------------|--|--|--|--|--|--|
| My Concur Travel          | Expense Reporting Administration I                 | Profile Help Log Out                               |                              |                           |  |  |  |  |  |  |
| View Reports New Exp      | Travel Allowances For Report: A000123              |                                                    |                              |                           |  |  |  |  |  |  |
|                           | Create New Itinerary Available Itineraries Rein    | bursable Allowances Summary                        |                              | Proxy Search              |  |  |  |  |  |  |
| Expense Report<br>A000123 | Itinerary Info                                     |                                                    |                              | e Report 🏹 Submit Report  |  |  |  |  |  |  |
| Pow Expense Noteail       | Itinerary Name Selection Chonse Med Receipts       |                                                    |                              |                           |  |  |  |  |  |  |
| Expense List              | A000123 USGSA Meal Receipt or or                   |                                                    |                              |                           |  |  |  |  |  |  |
| Delete                    | USGSA Meal Re                                      | eceipt No Meal Re                                  | eceipts                      |                           |  |  |  |  |  |  |
| Data - Da                 | Wada Scop Concerned Rows In Import II USGSA NO Mea | al Receipt                                         | New Itinerary Stop           | fimount                   |  |  |  |  |  |  |
| L Date C                  | Departure City Arrival City                        | Arrival Rate Location                              | Depart from (city)           | Amount                    |  |  |  |  |  |  |
|                           |                                                    |                                                    | <b>\$</b>                    |                           |  |  |  |  |  |  |
|                           |                                                    |                                                    | Date                         | \$278.00                  |  |  |  |  |  |  |
|                           |                                                    |                                                    |                              |                           |  |  |  |  |  |  |
|                           |                                                    |                                                    | Time                         | \$469.20                  |  |  |  |  |  |  |
|                           |                                                    |                                                    |                              |                           |  |  |  |  |  |  |
|                           |                                                    |                                                    | Arrive in (city)             | \$189.20                  |  |  |  |  |  |  |
|                           |                                                    |                                                    | 141                          |                           |  |  |  |  |  |  |
|                           |                                                    |                                                    | Date                         | \$158.20                  |  |  |  |  |  |  |
|                           |                                                    |                                                    | Time                         | 0100.20                   |  |  |  |  |  |  |
|                           |                                                    |                                                    | line                         |                           |  |  |  |  |  |  |
|                           |                                                    |                                                    |                              | \$193.20                  |  |  |  |  |  |  |
|                           |                                                    |                                                    |                              |                           |  |  |  |  |  |  |
|                           |                                                    |                                                    |                              | \$449.40                  |  |  |  |  |  |  |
|                           |                                                    |                                                    |                              | \$0.00                    |  |  |  |  |  |  |
|                           |                                                    |                                                    |                              |                           |  |  |  |  |  |  |
|                           |                                                    |                                                    |                              | \$235.20                  |  |  |  |  |  |  |
|                           |                                                    |                                                    |                              | \$59.52                   |  |  |  |  |  |  |
|                           |                                                    |                                                    | (Inclusion)                  |                           |  |  |  |  |  |  |
|                           |                                                    |                                                    | □ <u>Pave</u>                |                           |  |  |  |  |  |  |
|                           |                                                    |                                                    | Go to Single Day Itineraries | \$319.20                  |  |  |  |  |  |  |
|                           |                                                    |                                                    |                              | \$195.00                  |  |  |  |  |  |  |
|                           |                                                    | ∃ Trip: Trip from St Louis to Minneapolis/St. Paul | (IPZAAT)                     |                           |  |  |  |  |  |  |
|                           |                                                    | Northwest St Louis,MO                              | 08/28/2009                   | \$281.20                  |  |  |  |  |  |  |
|                           |                                                    | ∃ Trip: Trip from St Louis to Pensacola (DFBYLM)   |                              | *                         |  |  |  |  |  |  |

The selection of USGSA Meal Receipt or USGSA No Meal Receipt occurs here. This choice is important because this determines reimbursment against meal receipts or NO meal receipts.

- The amount of meal reimbursement is determined by the maximum meals allowance allowed per day based upon US Government tables for each US city.
- Selecting 'USGSA Meal Receipts' allows the traveler to be reimbursed up to the maximum daily allowance, provided receipts are submitted. The meal receipts must be submitted in order for the report to be processed.
- Selecting '**USGSA No Meal Receipts'** allows the traveler to be reimbursed for 60% of the daily allowance without having receipts.
- At this time, the traveler must decide which meal option to select. You are not allowed to change it later in the report. If you decide to change to the other option, you will have to delete your report and start over with a new report. Note: You are not allowed to mix the two options on one expense report.
- If you do not make a selection, the default is 'USGSA Meal Receipts'.

After the meal selection has been made, click Import Itinerary.

|                           | N EXPRESS® ONLINE                                                          | SAINT LOUIS                |
|---------------------------|----------------------------------------------------------------------------|----------------------------|
| My Concur Travel          | Expense Reporting Administration Profile Help Log Out                      |                            |
| View Reports New Exp      | Travel Allowances For Report: A000123                                      |                            |
|                           | Create New Itinerary Available Itineraries Reinbursable Allowances Summary | Proxy Search               |
| Expense Report<br>A000123 | Itinerary Info                                                             | e Report 🛛 🛪 Submit Report |
| 🐴 New Expense             | Itinerary Name Selection                                                   | 🔐 Receipts 👻 🌦 Print 🗸     |
| Expense List              | A000123 USGSA Meal Receipt                                                 |                            |
| 😑 Delete                  | O Add Stop O Delete Rows 🕞 Import Itinerary                                |                            |
| Date V E>                 | Departure City  Arrival City Arrival Rate Location Depart from (city)      | Amount                     |
|                           |                                                                            |                            |
|                           | Click Import Itinerary Date                                                | \$278.00;                  |
|                           | Time                                                                       | \$469.20                   |
|                           |                                                                            |                            |
|                           | Arrive in (city)                                                           | \$189.20                   |
|                           | Date                                                                       |                            |
|                           |                                                                            | \$158.20                   |
|                           | Time                                                                       |                            |
|                           |                                                                            | \$193.20                   |
|                           |                                                                            |                            |
|                           |                                                                            | \$449.40                   |
|                           |                                                                            | \$0.00                     |
|                           |                                                                            | \$235.20                   |
|                           |                                                                            | \$59.52                    |
|                           | E Save                                                                     |                            |
|                           |                                                                            | \$319.20                   |
|                           | Go to Single Day Itineraries                                               | \$195.00                   |
|                           | G Trip: Trip from St Louis to Minneapolis/St. Paul (IPZAAT)                |                            |
|                           | Northwest St Louis,MO 08/28/2009                                           | \$281.20                   |
|                           | Trip: Trip from St Louis to Pensacola (DFBYLM)                             |                            |

## A list of itineraries will appear.

|                           | N EXPRESS® ONLINE                                                          |        |           |                 |                                     |           |           |            |           |                            |            | SAINTERATIV |
|---------------------------|----------------------------------------------------------------------------|--------|-----------|-----------------|-------------------------------------|-----------|-----------|------------|-----------|----------------------------|------------|-------------|
| My Concur Travel          | Expense Reporting                                                          | Admir  |           | n Profile       |                                     |           |           |            |           |                            |            |             |
| View Reports New Exp      | Travel Allowances For Report: A000123                                      |        |           |                 |                                     |           |           |            |           |                            |            |             |
|                           | Create New Itinerary Available Itineraries Reimbursable Allowances Summary |        |           |                 |                                     |           |           |            |           | Proxy Search               |            |             |
| Expense Report<br>A000123 | Rinerary Info                                                              |        |           |                 |                                     |           |           |            |           | e Report 🛛 🕅 Submit Report |            |             |
| 💮 New Expense 🛛 📉 Detail  | Itinerary Name Selection                                                   |        |           |                 |                                     |           |           |            |           | 😰 Receipts 🔹 🌦 Print 🔹     |            |             |
| Expense List              | A000123                                                                    |        | USGSA     | Meal Receipt    | ~                                   |           |           |            |           |                            |            |             |
|                           | Add Stop 🖨 Delete Rows                                                     | Import | Itinerary |                 |                                     |           |           |            |           |                            |            |             |
| Date - Ex                 | Departure City                                                             | • •    | Arrival   | av.             | Arrival Rate Location               |           | New Itine | rary Stop  |           |                            | _          | Amount      |
|                           |                                                                            |        |           |                 |                                     |           | Depart fi | om (city)  |           |                            |            |             |
|                           |                                                                            | Sel    | ect trips | and credit card | d charges to import:                |           |           |            | ×         |                            |            | \$278.00    |
|                           |                                                                            |        |           | Description     |                                     | StartD    | ate 🔺     | End Date   |           |                            |            |             |
|                           |                                                                            |        | *         | Trip from St    | Louis to Las Vegas (DHZKCK)         | 05/16/    | 2009      | 05/25/2009 | -         |                            |            | \$469.20    |
|                           | Choose flight to import                                                    |        | Ê.        | Car/Hotel Re    | servation (MBHURV)                  | 05/20/    | 2009      | 05/22/2009 |           |                            |            |             |
|                           |                                                                            |        | *         | Trip from St    | Louis to Kansas City (EYJABP)       | 06/08/    | 2009      | 06/08/2009 |           |                            |            | £190.00     |
|                           |                                                                            |        | *         | Trip from St    | Louis to Pensacola (DFBYLM)         | 06/11/    | 2009      | 06/11/2009 |           |                            |            | \$103.20    |
|                           |                                                                            |        | *         | Trip from St    | Louis to Chicago (GNIAUI)           | 06/24/    | 2009      | 06/25/2009 |           |                            |            |             |
|                           |                                                                            |        | 소문        | Trip from St    | Louis to Minneapolis/St. Paul (IPZ. | . 09/15/  | 2009      | 09/18/2009 |           |                            |            | \$158.20    |
|                           |                                                                            |        |           | Trin from St    | Louie to Renner (DDRK1/1/)          | 00/20/    |           | 10/02/2009 | -         |                            |            |             |
|                           |                                                                            |        |           |                 |                                     |           |           | nport      | Cancel    |                            |            | \$193.20    |
|                           |                                                                            |        |           |                 |                                     |           |           |            |           |                            |            |             |
|                           |                                                                            |        |           |                 |                                     |           |           |            |           |                            |            | \$449.40    |
|                           |                                                                            |        |           |                 |                                     |           |           |            |           |                            |            | \$0.00      |
|                           |                                                                            |        |           |                 |                                     |           |           |            |           |                            |            |             |
|                           |                                                                            |        |           |                 |                                     |           |           |            |           |                            |            | \$235.20    |
|                           |                                                                            |        |           |                 |                                     |           |           |            |           |                            |            | \$59.52     |
|                           |                                                                            |        |           |                 |                                     |           |           |            |           |                            | Save       |             |
|                           |                                                                            |        |           |                 |                                     |           | _         |            | _         |                            |            | \$319.20    |
|                           |                                                                            |        |           |                 |                                     |           |           |            | Go to Sir | gle Day Itineraries        | Done       | \$195.00    |
|                           |                                                                            |        |           | 🖯 Trip:         | Trip from St Louis to Minneapolis   | /St. Paul | (IPZAAT)  |            |           |                            |            |             |
|                           |                                                                            |        |           | □ <u>↓</u>      | Northwest St Louis,MO               |           |           |            |           |                            | 08/28/2009 | \$281.20    |
|                           |                                                                            |        |           | 😑 Trip:         | Trip from St Louis to Pensacola (I  | FBYLM)    |           |            |           |                            |            | <b>.</b>    |

Select the box next to the correct itinerary, and click import.

| AMERICA                   | N EXPRESS® ONLINE                |         |           |                                                |                |                    |                                   | SANTE KOUTS                |  |
|---------------------------|----------------------------------|---------|-----------|------------------------------------------------|----------------|--------------------|-----------------------------------|----------------------------|--|
| My Concur Travel          | Expense Reporting A              |         |           |                                                |                |                    |                                   |                            |  |
| View Reports New Exp      | Travel Allowances For Report: A0 | 0001:   | 23        |                                                |                |                    |                                   |                            |  |
|                           | Create New Itinerary Availab     | ble Iti | neraries  | Reimbursable Allowances Summary                |                |                    |                                   | Proxy Search               |  |
| Expense Report<br>A000123 | Itinerary Info                   |         |           |                                                |                |                    |                                   | e Report 🛛 🖓 Submit Report |  |
| 📲 New Expense 🛚 📉 Detail  | Itinerary Name Selection         |         |           |                                                |                |                    |                                   |                            |  |
| Expense List              | A000123                          |         | USGSA     | Meal Receipt                                   |                |                    |                                   |                            |  |
|                           | 🕢 Add Stop 😑 Delete Rows 🕞 In    | nport   | Itinerary |                                                |                |                    |                                   |                            |  |
| Date - E>                 | Departure City                   |         | Arrival   | ity Arrival Rate Location                      |                | New Itinerary Stop |                                   | Amount                     |  |
|                           |                                  |         | Partra    |                                                |                | Depart from (city) |                                   |                            |  |
|                           | (                                | Sel     | ect trins | and credit card charges to import:             | _              |                    | ×                                 | \$278.00                   |  |
|                           |                                  |         |           | Description                                    | StartDa        | te                 |                                   |                            |  |
|                           |                                  |         | 1         | Trip from St Louis to Las Vegas (DHZKCK)       | 05/16/2        | 009 05/25/2009     | <b>_</b>                          | 6400.00                    |  |
|                           |                                  |         | <b>小</b>  | Car/Hotel Reservation (MBHURV)                 | 05/20/2        | 009 05/22/2009     |                                   | \$469.20                   |  |
|                           |                                  |         | 1         | Trip from St Louis to Kansas City (EYJABP)     | 06/08/2        | 009 06/08/2009     |                                   |                            |  |
|                           |                                  |         | <u>∽</u>  | Trip from St Louis to Pepsacola (DEBYLM)       | 06/11/2        | 009 06/11/2009     |                                   | \$189.20                   |  |
|                           |                                  |         | <u></u> ≁ | Trip from St Louis to Chicago (GNIAUI)         | 06/24/2        | 009 06/25/2009     |                                   |                            |  |
|                           |                                  |         | <u>小</u>  | Trip from St Louis to Minneapolis/St. Paul (II | Z 09/15/2      | 009 09/18/2009     |                                   | \$158.20                   |  |
|                           |                                  |         | 大学        | Trin from St Louie to Denuer (DDRK)()()        | nernern        | 10/02/2009         | -                                 |                            |  |
|                           |                                  |         |           |                                                |                | Import Ca          | ncel                              | \$193.20                   |  |
|                           |                                  |         |           |                                                |                |                    |                                   | \$449.40                   |  |
|                           |                                  |         |           |                                                | Once opti      | on is              |                                   | \$0.00                     |  |
|                           |                                  |         |           |                                                | chosen - (     | click Import       |                                   |                            |  |
|                           |                                  |         |           |                                                |                |                    |                                   | \$235.20                   |  |
|                           |                                  |         |           |                                                |                |                    | (m-)                              | \$59.52                    |  |
|                           |                                  |         |           |                                                |                |                    | Save                              |                            |  |
|                           |                                  |         |           |                                                |                |                    | Go to Single Day Itineraries Done | \$319.20                   |  |
|                           |                                  |         |           | Trip: Trip from St Louis to Minneado           | lis/St. Paul i | (IPZAAT)           |                                   |                            |  |
|                           |                                  |         |           | Northwest St Louis,MO                          |                |                    | 08/28/2009                        | \$281.20                   |  |
|                           |                                  |         |           | Trip: Trip from St Louis to Pensacola          | (DFBYLM)       |                    |                                   | -                          |  |

The selected itinerary is now assigned to your report. To see per diem amounts allowed for this trip, click the Reimbursable Allowance Summary Tab at the top of the pop up box. Once through importing the itinerary and viewing per diems, click **done** to get into the actual report and start recording expenses.

|                           | N EX                       | PRESS®ONLINE                    |                           |                                  |                              | SAINTEROUS               |  |  |
|---------------------------|----------------------------|---------------------------------|---------------------------|----------------------------------|------------------------------|--------------------------|--|--|
| My Concur Travel          | Exp                        | ense Reporting Admin            | istration Profile         | Help Log Out                     |                              |                          |  |  |
| View Reports New Exp      | Trave                      | Allowances For Report: A00012   | 23                        |                                  |                              | ]                        |  |  |
|                           | Edit                       | Itinerary Available Itineraries | Reimbursable Allowances S | Summary                          |                              | Proxy Search             |  |  |
| Expense Report<br>A000123 | Itiner                     | ary Info                        |                           |                                  |                              | e Report 🛜 Submit Report |  |  |
| 💮 New Expense 🛚 🔪 Detail  | Itinerary Name Selection   |                                 |                           |                                  |                              |                          |  |  |
| Expense List              | A000123 USGSA Meal Receipt |                                 |                           |                                  |                              |                          |  |  |
| 😑 Delete                  | 🗿 Ad                       | d Stop 🥥 Delete Rows 🔒 Import I | Itinerary                 |                                  | New This second films        |                          |  |  |
| Date - E                  |                            | Departure City 🔺                | Arrival City              | Arrival Rate Location            | New Itilierary Stop          | Amount                   |  |  |
|                           |                            | St Louis, Missouri              | Las Vegas, Nevada         | LAS VEGAS, US-NV, US             | Depart from (city)           | <u> </u>                 |  |  |
|                           |                            | Las Vegas Negada                | St Louis Missouri         | ST LOUIS LIS-MO LIS              | Date                         | \$278.00                 |  |  |
|                           |                            | 05/25/2009 11:15 AM             | 05/25/2009 4:40 PM        |                                  |                              |                          |  |  |
|                           |                            | 1                               |                           |                                  | Time                         | \$469.20                 |  |  |
|                           |                            |                                 |                           |                                  |                              |                          |  |  |
|                           |                            |                                 |                           |                                  | Arrive in (city)             | \$189.20                 |  |  |
|                           |                            | Location - dates - and times v  | vill                      |                                  | Date                         |                          |  |  |
|                           |                            | be loaded in automatically      |                           |                                  |                              | \$158.20                 |  |  |
|                           |                            | <u>u</u>                        |                           |                                  | Time                         |                          |  |  |
|                           |                            |                                 |                           |                                  |                              | \$193.20                 |  |  |
|                           |                            |                                 |                           |                                  |                              |                          |  |  |
|                           |                            |                                 |                           |                                  |                              | \$449.40                 |  |  |
|                           |                            |                                 |                           |                                  |                              | \$0.00                   |  |  |
|                           |                            |                                 |                           |                                  | If no additional stops       |                          |  |  |
|                           |                            |                                 |                           |                                  | are needed - click Done      | \$235.20                 |  |  |
|                           |                            |                                 |                           |                                  |                              | \$59.52                  |  |  |
|                           |                            |                                 |                           |                                  | E Save                       |                          |  |  |
|                           |                            |                                 |                           |                                  |                              | \$319.20                 |  |  |
|                           |                            |                                 |                           |                                  | Go to Single Day Itineraries | \$195.00                 |  |  |
|                           |                            |                                 | 🗉 Trip: Tr                | ip from St Louis to Minneapolis, | /St. Paul (IPZAAT)           |                          |  |  |
|                           |                            |                                 |                           | Northwest St Louis,MO            | 08/28/2009                   | \$281.20                 |  |  |
|                           |                            |                                 | 🕀 Trip: Tr                | ip from St Louis to Pensacola (I | OFBYLM)                      | <b>.</b>                 |  |  |
|                           |                            |                                 | l lana                    |                                  |                              |                          |  |  |